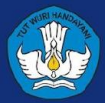

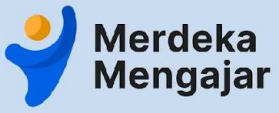

Panduan Fasilitator

# Panduan LMS Diklat Pengawas Sekolah: Coaching dalam Peran Pengawas Sekolah

#### Daftar Isi (halaman)

#### Daftar Tautan Video Tutorial (3)

- 1. Masuk ke LMS Diklat PS (4)
- 2. <u>Pengecekan akun dan Kendala login (9)</u>
- 3. Halaman utama dan Modul LMS Fasilitator (13)
- 4. Aktivitas Fasilitator di LMS (19)
  - a. <u>Mengedit Pages</u>
    - i. Memasukkan tautan diskusi virtual di halaman LMS
  - b. Aktivitas Diskusi
    - i. Memberikan umpan balik jawaban peserta
  - c. <u>Aktivitas kuis/survey</u>
    - i. <u>Memoderasi kuis/survey</u>
    - ii. Memberikan umpan balik kuis atau survey
    - iii. Memberikan umpan balik melalui speedgrader
  - d. <u>Memeriksa tugas peserta</u>
    - i. <u>Mengenal Speedgrader</u>
    - ii. <u>Mengunduh tugas peserta</u>
    - iii. Memberikan umpan balik tugas peserta
- 5. Pusat Informasi dan Bantuan

#### Tautan Lainnya (klik untuk melihat)

Tentang Diklat PS: Coaching dalam Peran Pengawas Sekolah

#### Tautan ke LMS

Pusat Bantuan LMS

Pusat Bantuan Belajar.id

Panduan LMS untuk peserta <u>diklat</u>

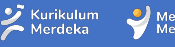

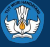

### Daftar Tautan Video Tutorial LMS Diklat Pengawas Sekolah untuk Fasilitator (Klik untuk melihat video)

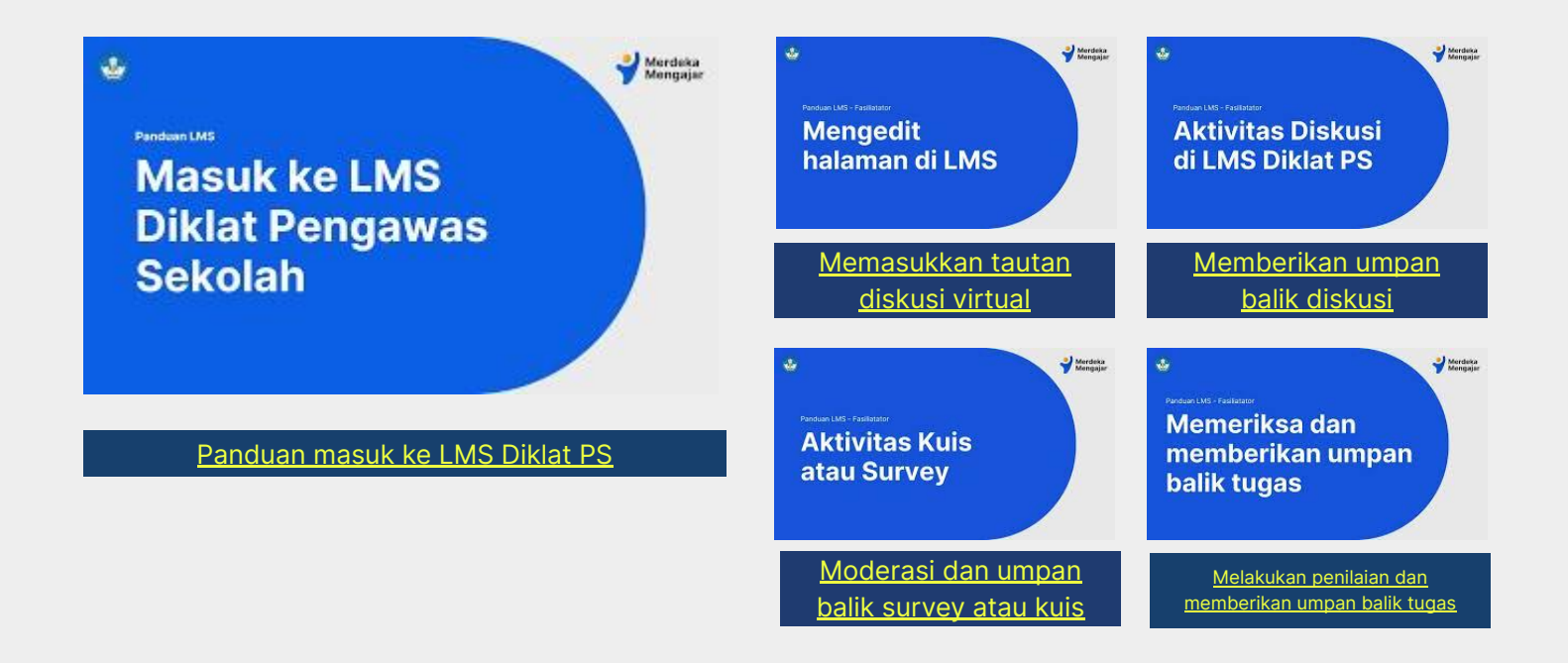

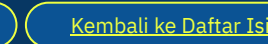

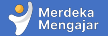

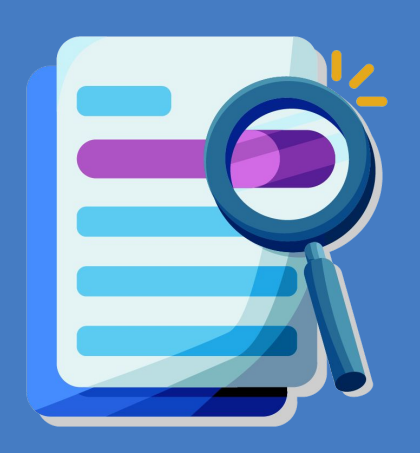

# Masuk Ke LMS Diklat Pengawas Sekolah: Coaching dalam Peran Pengawas Sekolah

#### Masuk melalui Platform Merdeka Mengajar

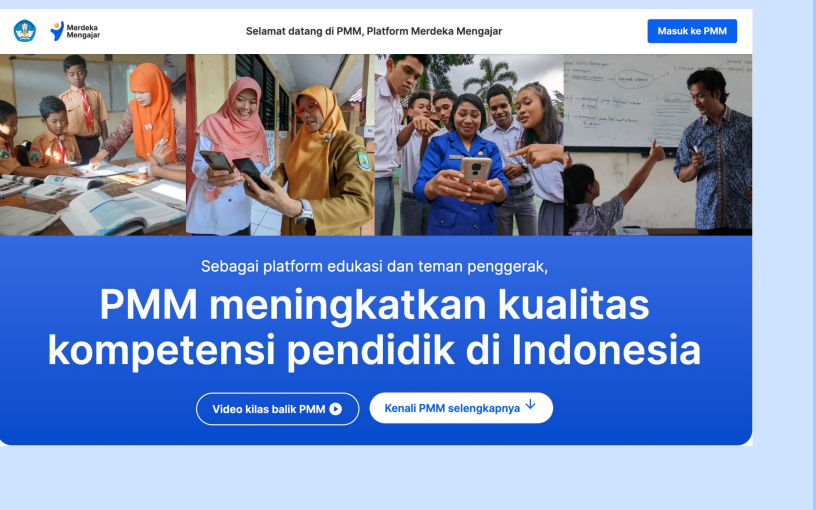

Buka laman situs https://guru.kemdikbud.go.id/ melalui peramban Anda

#### Pengembangan diri

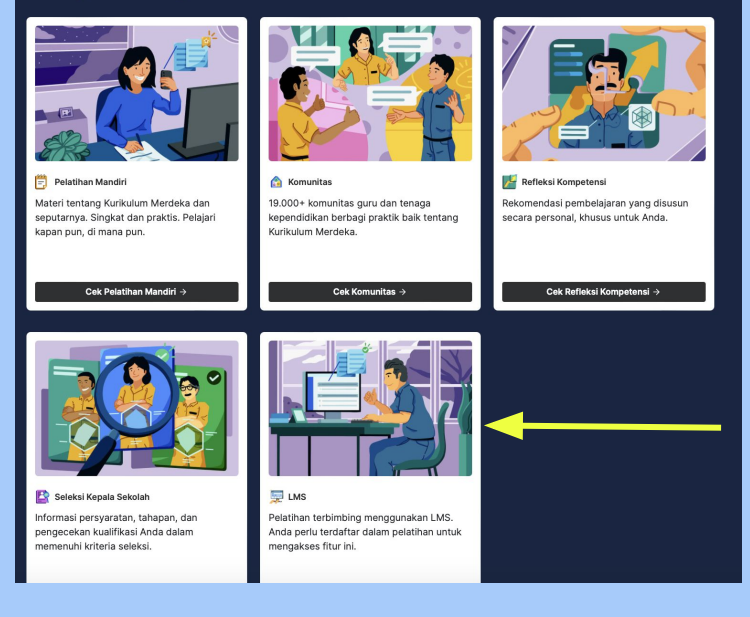

Gulir terus ke bawah, pada bagian **Pengembangan Diri**, klik **LMS** 

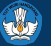

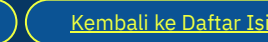

### Login dengan menggunakan Akun belajar.id

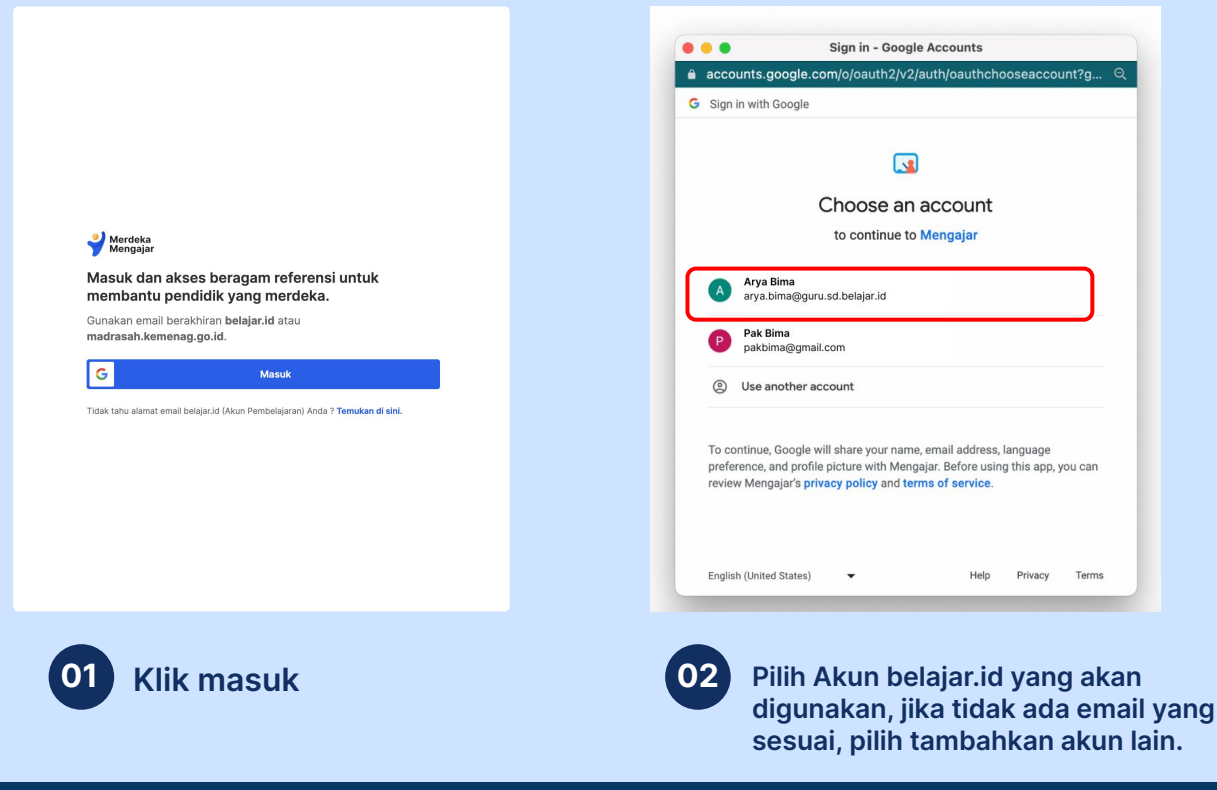

#### Catatan:

- 1. Untuk dapat masuk ke Platform Merdeka Mengajar gunakan Akun belajar.id.
- 2. Jika belum memiliki Akun belajar.id, Pendidik dan Tenaga Kependidikan yang terdaftar di Dapodik bisa mendapatkan Akun belajar.id secara mandiri melalui tautan https://belajar.id/
- **Baca informasi lebih** 3. lengkap di https://bit.ly/Loginke **PMM**

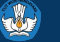

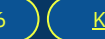

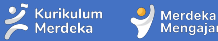

Mengaia

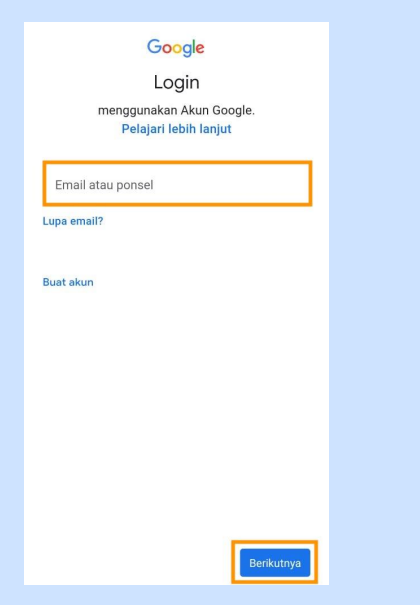

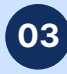

Bagi Anda yang memilih Tambahkan akun lain, Anda akan diarahkan untuk mengisi email dan kata sandi (password).

Lalu klik berikutnya.

#### Google

#### Selamat datang

learning-admin@testing.belajar.id

Kami memublikasikan Persyaratan Layanan Google agar Anda dapat mengetahui apa yang diharapkan saat Anda menggunakan layanan kami. Dengan mengklik 'Saya Setuju', Anda menyetujui persyaratan tersebut.

#### Anda juga menyetujui

Persyaratan Layanan Google Play untuk mengaktifkan penemuan dan pengelolaan aplikasi.

Dan perlu diingat, Kebijakan Privasi Google menjelaskan cara Google menangani informasi yang dihasilkan saat Anda menggunakan layanan Google. Anda dapat membuka Akun Google Anda (account.google.com) kapan saja untuk melakukan Pemeriksaan Privasi atau menyesuaikan kontrol privasi Anda.

Saya setuju

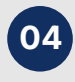

Klik Saya setuju dan Anda berhasil masuk ke aplikasi Merdeka Mengajar.

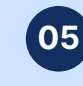

Y

Account

(3)

Dashboard

Calenda

Ð

Dashboard

PS1

[Panduan] Diklat Pengawas Se...

Tampilan dashboard LMS setelah berhasil login

Notifications. Tell us how and when you would like to be notified of events in

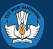

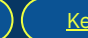

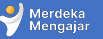

#### Masuk melalui email

|  | Course <mark>invitation</mark>                           | External Ir                                      | nbox ×                                                                                                    |                                                       |                                  |   | 8 | Ø |
|--|----------------------------------------------------------|--------------------------------------------------|----------------------------------------------------------------------------------------------------|-------------------------------------------------------|----------------------------------|---|---|---|
|  | LMS GTK <lms-noreply@gur<br>to me ▼</lms-noreply@gur<br> | u.kemdikbud.go.i                                 | d>                                                                                                    |                                                       | Wed, Aug 9, 11:09AM (6 days ago) | ☆ | ¢ | : |
|  |                                                          | You have bee<br>Pengajaran da<br>Name:<br>Email: | n <mark>invited</mark> to participate in the cou<br>an Asesmen I Umum. Course rol<br>Budi Imam<br><u>budi.imam@guru.sd.belaj</u>                                                                                                    | urse, [Uji Keterbaca<br>le: Peserta<br>j <u>ar.id</u> | uan[ MK: Prinsip                 |   |   |   |
|  |                                                          | Username:                                        | Contraction Contraction Contra | ted                                                   |                                  |   |   |   |
|  |                                                          |                                                  | 💙 Mei<br>Mei                                                                                                    | rdeka<br>ngajar                                       |                                  |   |   |   |
|  |                                                          | 2                                                | Click here to view the course page                                                                                                    | Update your notificatio                               | on settings                      |   |   |   |

 Cek <u>inbox</u> <u>atau kotak</u> <u>masuk</u> email Anda yang terdaftar dalam program LMS
 Lihat email

- Lihat email dari LMS GTK
- Klik <u>Get</u>
   <u>Started</u> untuk masuk ke LMS

<u>Kembali ke Daftar Isi</u>

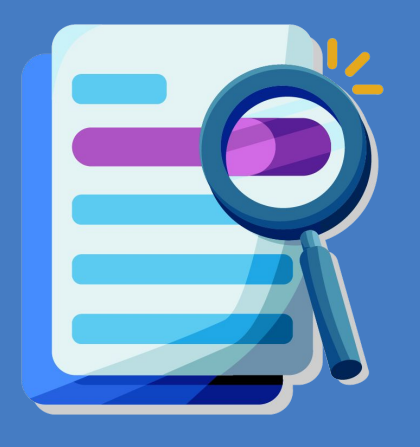

# Pengecekan akun

#### Mengecek Akun untuk Mengakses LMS

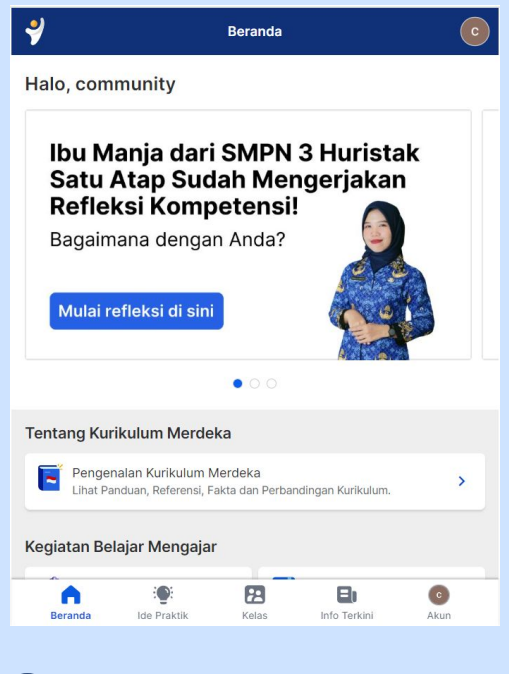

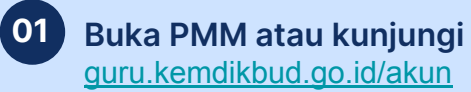

| C        | marketing.pmm1@test | ting.belajar.id |   |
|----------|---------------------|-----------------|---|
| ? Pusat  | Bantuan             |                 | > |
| A Kebija | akan Privasi        |                 | > |
| Persy    | aratan Layanan      |                 | > |
| [→ Kelua | r                   |                 | > |
|          |                     |                 |   |
|          |                     |                 |   |
|          |                     |                 |   |

Pilih menu Akun, lalu lihat nama dan email pengguna

02

#### Catatan:

Jika anda tidak 1. dapat mengakses kelas pelatihan, silakan cek apakah akun yang masuk ke I MS adalah akun yang terdaftar sebagai peserta program atau bukan 2. Apabila akun belajar id yang digunakan

telah sesuai namun Anda tidak bisa masuk, silakan hubungi Admin atau laporkan kendala ke **Pusat Bantuan LMS PMM** 

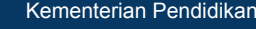

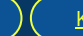

10

🥑 Merdeka

<u>Kembali ke Daftar Isi</u>

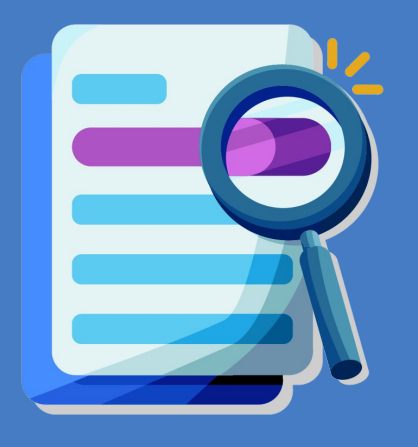

# Kendala Login

### Kendala Login 1 - Tidak terdaftar di LMS

Catatan: Lakukan hal ini <u>hanya jika Anda mengalami kendala login karena masuk menggunakan Akun yang</u> <u>berbeda</u>. Jika Anda berhasil masuk ke LMS Diklat Pengawas Sekolah, tidak perlu melakukan langkah berikut.

| Akun Anda saat ini belum terdaftar sebagai                                                                                                    | 02 | Sesi berakhir sehingga Anda keluar otomatis dari akun. Silakan masuk<br>lagi.                                                                                                 | 02 | Sesi<br>Iagi.            | berakhir sehingga Anda keluar otomatis dari akun. Silakan mas                                                                                                    |
|----------------------------------------------------------------------------------------------------|----|----------------------------------------------------------------------------------------------------|----|--------------------------|----------------------------------------------------------------------------------------------------|
| peserta pelatihan.                                                                                                    |    | ❤ Merdeka<br>Mengajar                                                                                                    |    | -                        | accounts.google.com/o/oauth2/v2/auth/oauthchooseaccount?         G         Sign in with Google                                                                                                    |
| Anda login sebagai:<br>marketing.pmm1@testing.belajar.id                                                                                                    |    | Masuk dan akses beragam referensi untuk<br>membantu pendidik yang merdeka.                                                                                                    |    | Ma<br>me                 |                                                                                                    |
| Berikut yang bisa Anda lakukan:           1         Bila akun belajar ID Anda tidak sesuai dengan yang terdaftar, silakan keluar lalu masuk kembali dengan akun yang telah terdaftar mengikuti pelatihan           Keluar dari PMM |    | Gunakan email berakhiran <b>belajar.id</b> atau<br>medaesah.ikomenag.go.id.<br><b>Masuk</b><br>Tidak tahu alamat email belajar.id (Akun Pembelajaran) Anda ? Temukan di sini. |    | Gur<br>mai<br>G<br>Tidal | Choose an account<br>to continue to Mengajar<br>community prmm 1<br>marketing onemi Etesting belaar id<br>Use anothegaccount                                                                              |
| 2 Bila Anda tidak merasa mendaftar pelatihan<br>Kembali ke PMM                                                                                                    |    | Dengan Masuk ke akun, berarti Anda telah memahami dan menyetujui <b>Kebijakan Privasi</b> yang<br>berlaku.                                                                    |    | Deng<br>berla            | To continue, Google will share your name, email address, languag<br>preference, and profile picture with Mengajar. Before using this ap<br>you can review Mengajar's privacy policy and terms of service. |

Apabila email Anda salah atau berbeda dengan akun yang didaftarkan pada program LMS, klik <u>keluar dari PMM</u> Klik <u>Masuk</u>

#### Pilih <u>Use another account</u> atau <u>Gunakan akun lain</u>

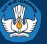

#### Kendala Login 1 - Tidak terdaftar di LMS

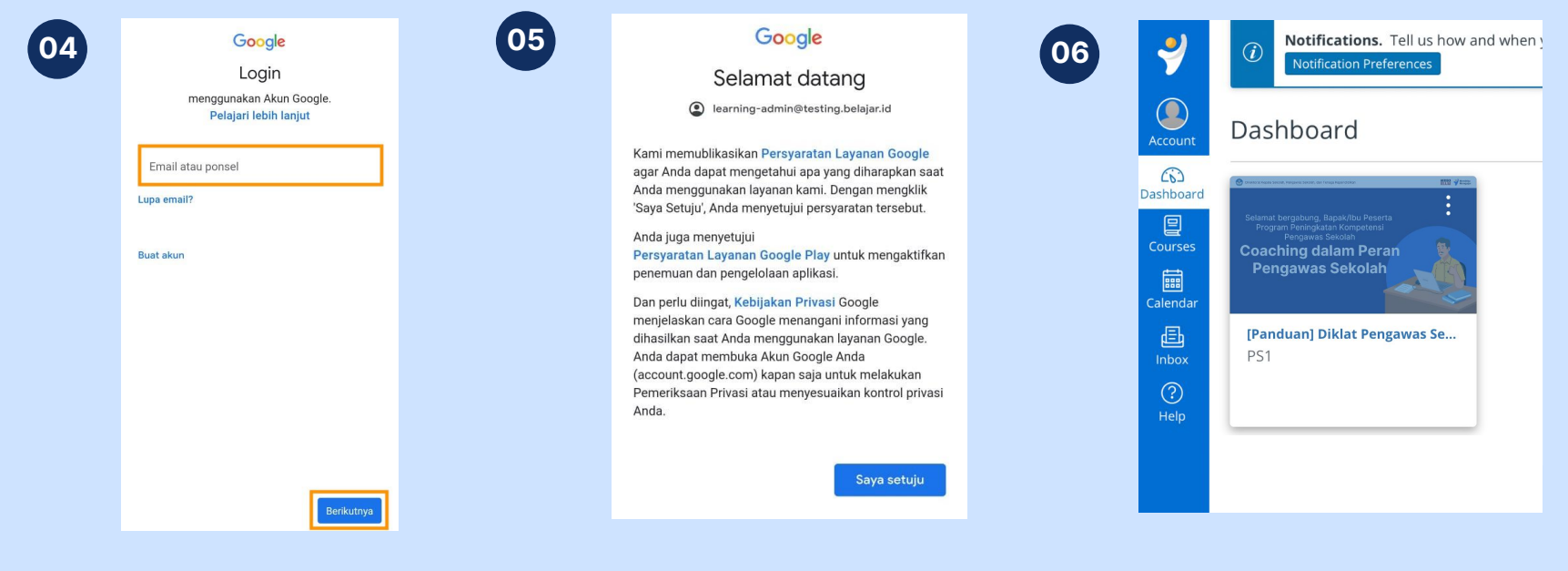

Masukkan email yang **SAMA** dengan email yang Anda daftarkan untuk program LMS, masukkan password.

#### Klik **Saya setuju**

## Tampilan dashboard saat berhasil masuk

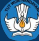

Merdeka

Mengaja

### Kendala Login 2 - Logout dari LMS jika sudah masuk dengan Akun atau email berbeda

!!

01

**Catatan:** Lakukan hal ini <u>hanya jika Anda mengalami kendala</u> <u>login karena masuk menggunakan Akun yang berbeda</u>. Jika Anda berhasil masuk ke LMS Diklat Pengawas Sekolah, tidak perlu melakukan langkah berikut.

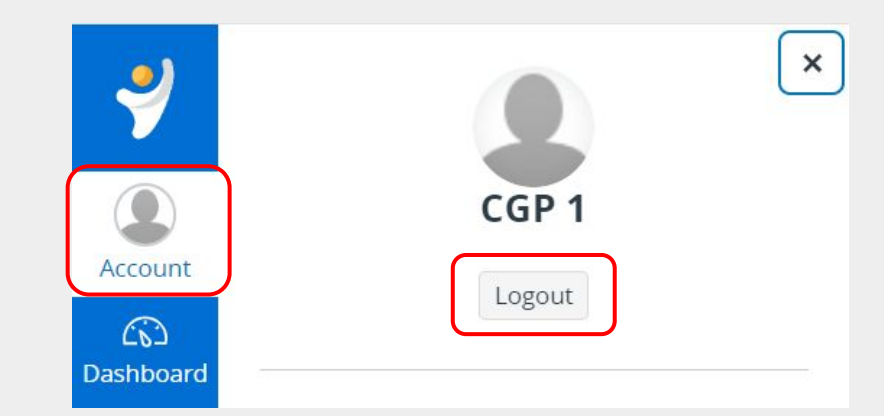

Jika Anda sudah masuk LMS namun tidak menemukan diklat yang sesuai, Pilih menu Akun, jika akun tidak sesuai, klik <u>Logout</u>

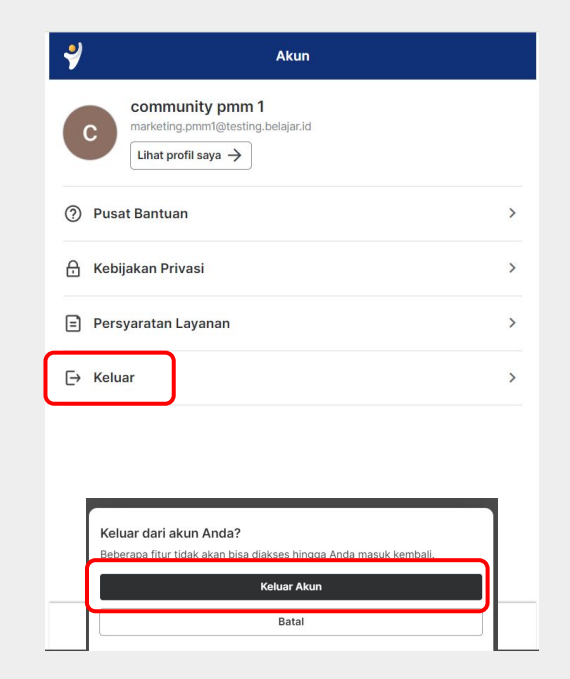

02

Setelah log out dari LMS, pastikan Anda keluar dari PMM, klik guru.kemdikbud.go.id/akun dan klik <u>keluar</u>, lalu <u>keluar akun</u>

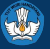

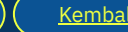

Merdeka

### Kendala Login 2 - Logout dari LMS jika sudah masuk dengan Akun atau email berbeda

#### Masuk kembali dengan email yang sesuai

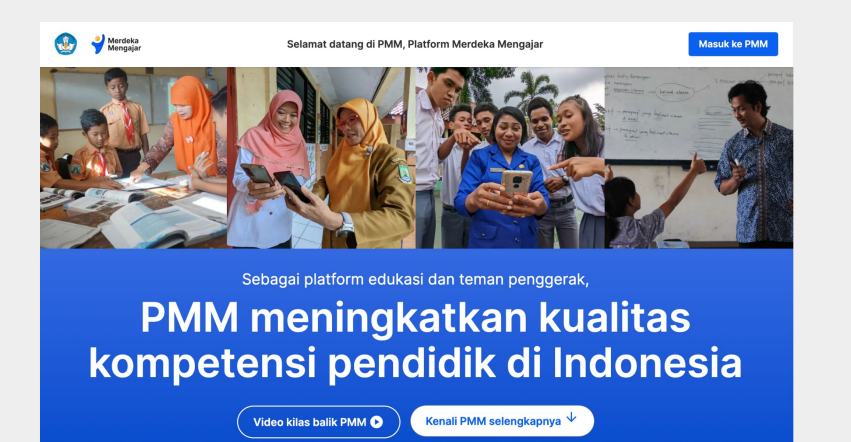

Setelah keluar, Anda akan masuk ke laman utama PMM, jika tidak terbuka masuk ke <u>https://guru.kemdikbud.go.id/</u> melalui peramban Anda

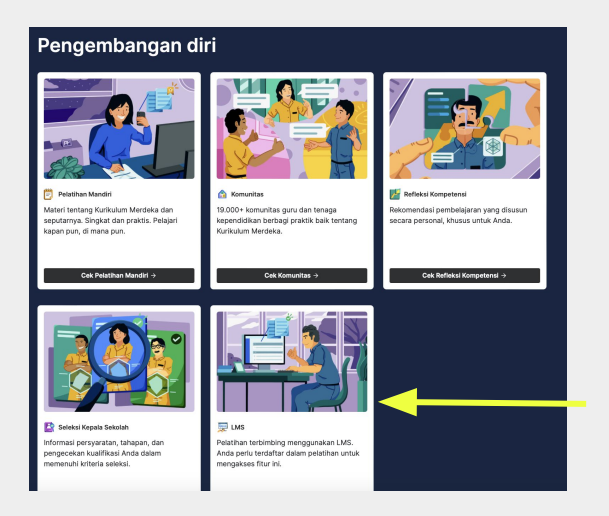

Gulir terus ke bawah, pada bagian Pengembangan Diri, klik LMS, dan lakukan login dengan cara login di awal.

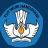

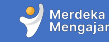

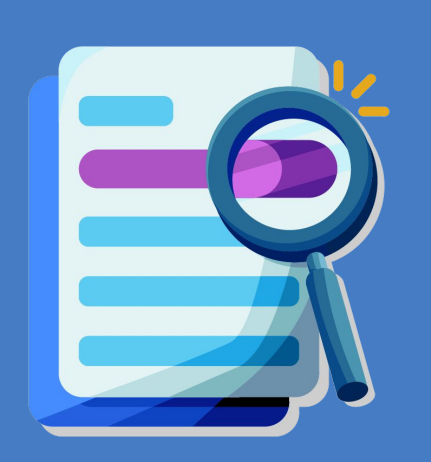

2

# Halaman utama dan Modul LMS

## **Tampilan Dashboard Utama**

| 4                   | <ul> <li>Notifications. Tell us how and when you would like to be notified of events in Canvas.</li> <li>Notification Preferences</li> </ul>     | To do                                                                                                    |
|---------------------|----------------------------------------------------------------------------------------------------|----------------------------------------------------------------------------------------------------|
| Account             | Dashboard                                                                                                    | Turn in 3.3.g.2. Unggah ×<br>Tugas Ruang Kolaborasi -<br>Modul 3.3<br>CPP_2023                                                                                                 |
| Courses<br>Calendar | Program Peringkatan Kompetensi<br>Program Peringkatan Kompetensi<br>Pengawas Sekolah<br>Pengawas Sekolah<br>Pengawas Sekolah<br>Pengawas Sekolah | 100 points + 4 Oct at 23:59         Coming up       Image: View calendar         Nothing for the next week         Recent feedback         Nothing for now         View Grades |
| (?)<br>Help         | PS1                                                                                                    |                                                                                                    |

#### Setelah berhasil masuk, akan muncul course/ kelas Diklat Pengawas Sekolah. Klik untuk masuk dan mulai belajar

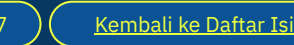

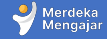

## Mulai pembelajaran

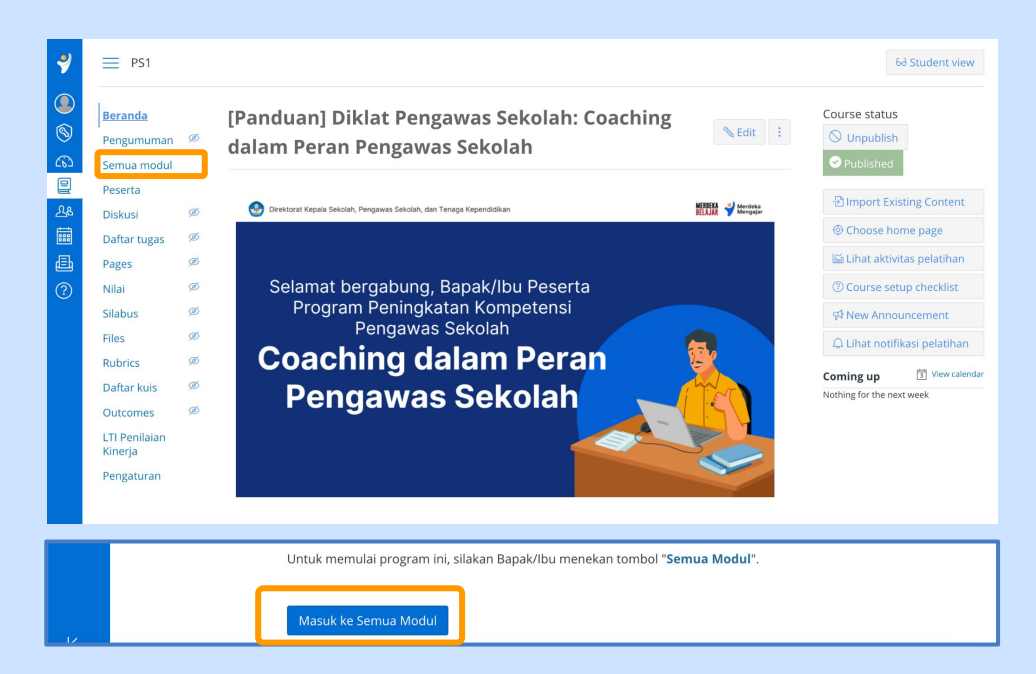

Terdapat dua cara untuk masuk ke pembelajaran, bisa dengan <u>klik modul tertentu di</u> <u>laman utama</u>, atau dengan <u>klik masuk ke modul di bagian bawah halaman utama</u>

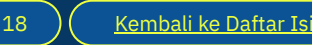

## **Tampilan Modul**

Modul akan terlihat secara rinci dari sisi topik dan aktivitas, klik **collapse all atau tutup semua** 

untuk memudahkan anda dalam navigasi per topik

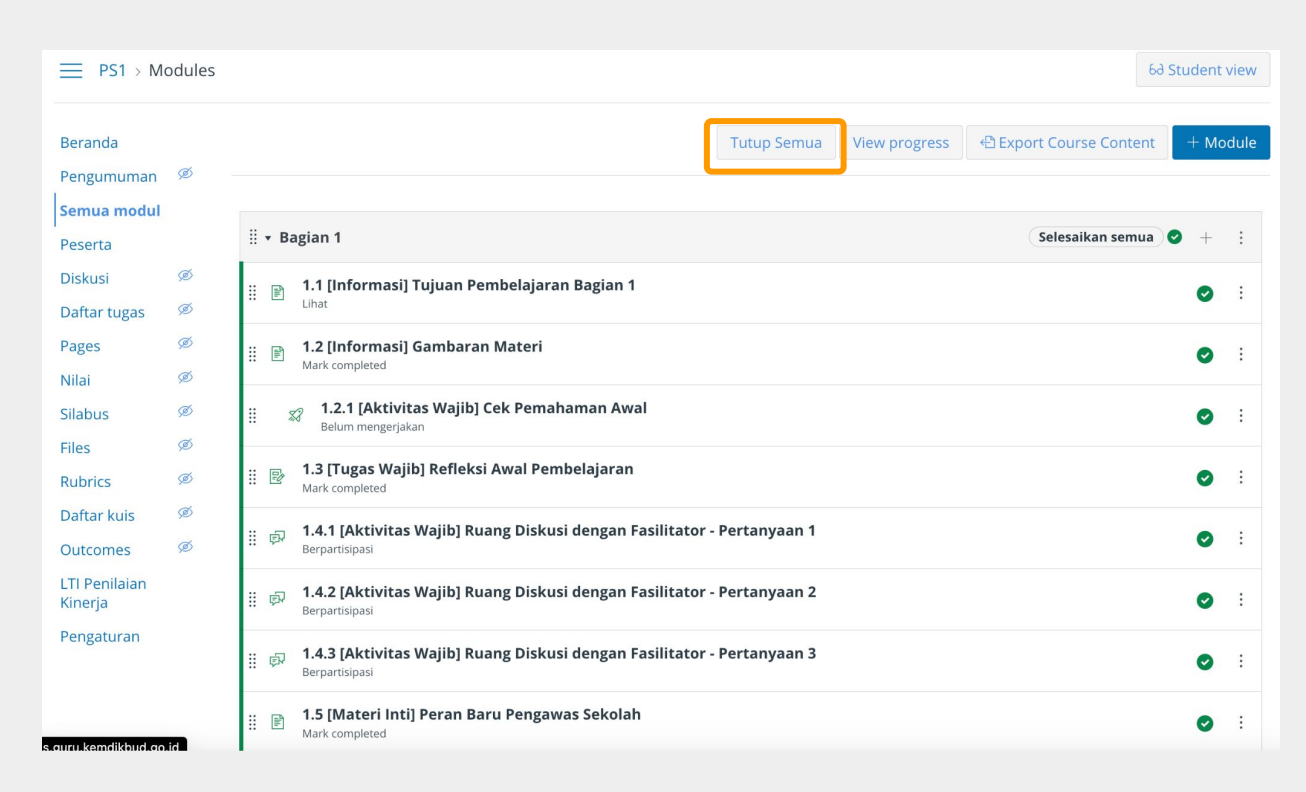

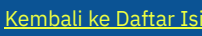

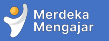

## **Tampilan Modul**

Tampilan setelah melakukan klik collapse all, Anda bisa mengembalikan tampilan awal dengan klik <u>lihat</u> <u>semua / expand</u> <u>all.</u>

Jika ingin membuka detail satu topik saja, <u>klik langsung</u> <u>topik</u> tersebut

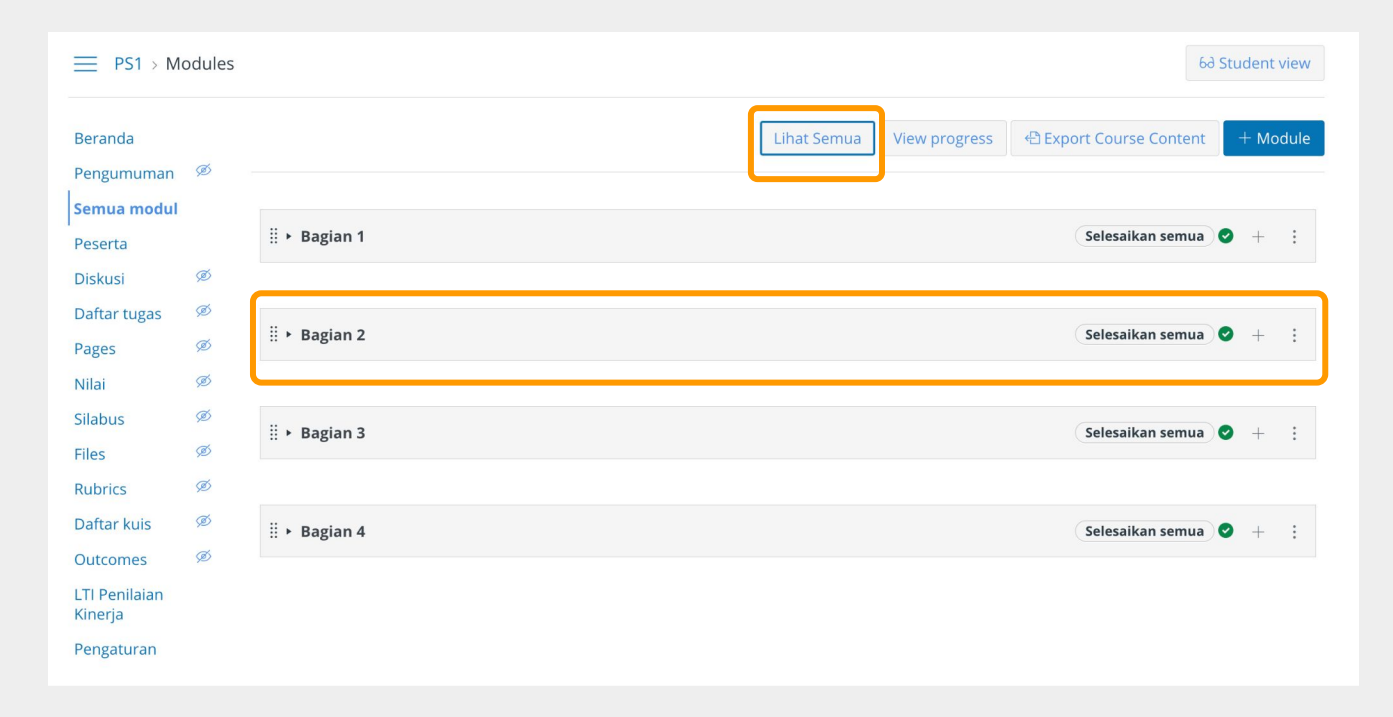

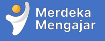

## Masuk ke Aktivitas

| ■ PS1 > Mo                             | odules |             | 63                                                                                        | Studen | t view |
|----------------------------------------|--------|-------------|-------------------------------------------------------------------------------------------|--------|--------|
| Beranda                                | ~      |             | Tutup SemuaView progressExport Course Content                                             | + M    | lodule |
| Pengumuman Semua modul Peserta         | ¢Ø -   |             | agian 1 (Selesaikan semua)                                                                | 9 +    | :      |
| Diskusi<br>Daftar tugas                | ø<br>ø | ∷ ₽         | <b>1.1 [Informasi] Tujuan Pembelajaran Bagian 1</b><br><sup>Lihat</sup>                   | ø      |        |
| Pages<br>Nilai                         | ø      | # P         | 1.2 [Informasi] Gambaran Materi<br>Mark completed                                         | Ø      | :      |
| Silabus<br>Files                       | ø<br>ø | 1           | 7 1.2.1 [Aktivitas Wajib] Cek Pemahaman Awal<br>Belum mengerjakan                         | Ø      | :      |
| Rubrics                                | ø<br>ത | # ₽         | 1.3 [Tugas Wajib] Refleksi Awal Pembelajaran<br>Mark completed                            | 0      | :      |
| Outcomes                               | ø      | ii 🖗        | 1.4.1 [Aktivitas Wajib] Ruang Diskusi dengan Fasilitator - Pertanyaan 1<br>Berpartisipasi | Ø      | :      |
| LTI Penilaian<br>Kinerja<br>Bongaturan |        | ii 🖗        | 1.4.2 [Aktivitas Wajib] Ruang Diskusi dengan Fasilitator - Pertanyaan 2<br>Berpartisipasi | Ø      | :      |
| rengaturan                             |        | ii 🖗        | 1.4.3 [Aktivitas Wajib] Ruang Diskusi dengan Fasilitator - Pertanyaan 3<br>Berpartisipasi | 0      | :      |
| .auru.kemdikbud.ao.                    | id     | :: <b>F</b> | 1.5 [Materi Inti] Peran Baru Pengawas Sekolah<br>Mark completed                           | o      | :      |

Klik salah satu aktivitas untuk mulai pembelajaran

-

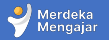

## **Menu Khusus Fasilitator**

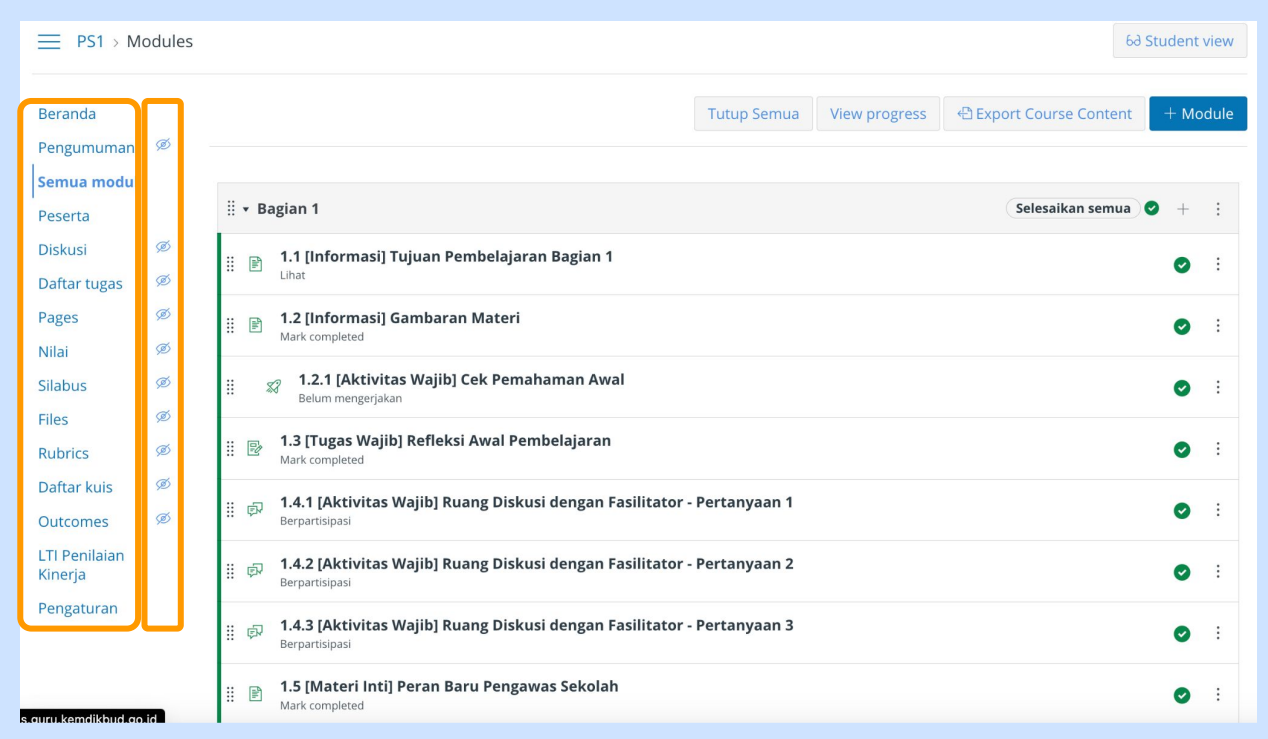

Perhatikan menu LMS di sebelah kanan, jika terdapat ikon 🧖 artinya menu tersebut tidak bisa diakses student atau peserta dan hanya bisa diakses oleh fasilitator atau admin.

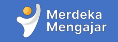

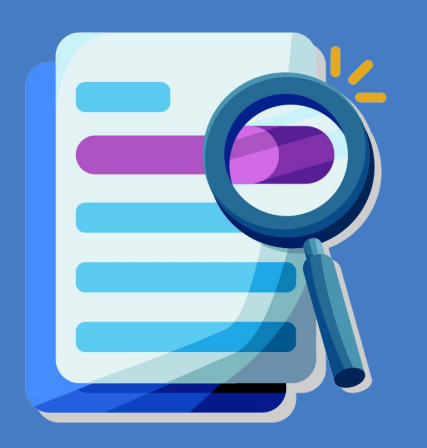

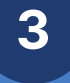

## Panduan Aktivitas Fasilitator di LMS

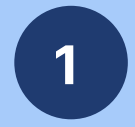

# Mengedit Pages

Pada LMS Diklat Pengawas Sekolah, Fasilitator akan diminta untuk:

• Memasukkan tautan untuk diskusi virtual.

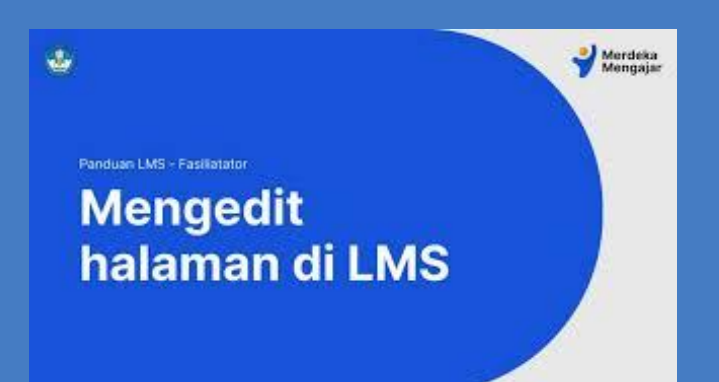

Video Tutorial Mengedit Pages Diklat PS

Klik tanda 😭 di bagian kanan bawah video untuk menyaksikan video dalam ukuran penuh.

Atau klik <u>tautan berikut</u> untuk menonton di tab baru.

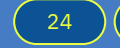

### **Daftar Pages Sinkronus Fasilitator**

|        | Sesi Sinkronus                                                                                                    | Fasilitator membuat |
|--------|----------------------------------------------------------------------------------------------------|---------------------|
| Bagian | Judul                                                                                                    | mengedit pages      |
| 1      | 1.9 [Aktivitas Wajib] Undangan menghadiri Ruang Belajar dan<br>Latihan Bersama Fasilitator (Sinkron)                     |                     |
| 2      | 2.7 [Sesi Sinkronus] Ruang Belajar dan Latihan Bersama Fasilitator:<br>Diskusi dan Latihan Percakapan Coaching (Sinkron) |                     |
| 3      | 3.6 [Sesi Sinkronus] Ruang Belajar dan Latihan Bersama Fasilitator                                                       |                     |
|        | 4.4 [Sesi Sinkron] Ruang Diskusi Bersama Fasilitator                                                                     |                     |
| 4      | 4.5 [Sesi Sinkron] Ruang Inspirasi Bersama Ahli                                                                          | ×                   |
|        | 4.7 [Sesi Sinkron] Penutupan Program                                                                                     | ×                   |

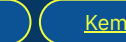

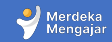

#### Buka aktivitas sinkronus

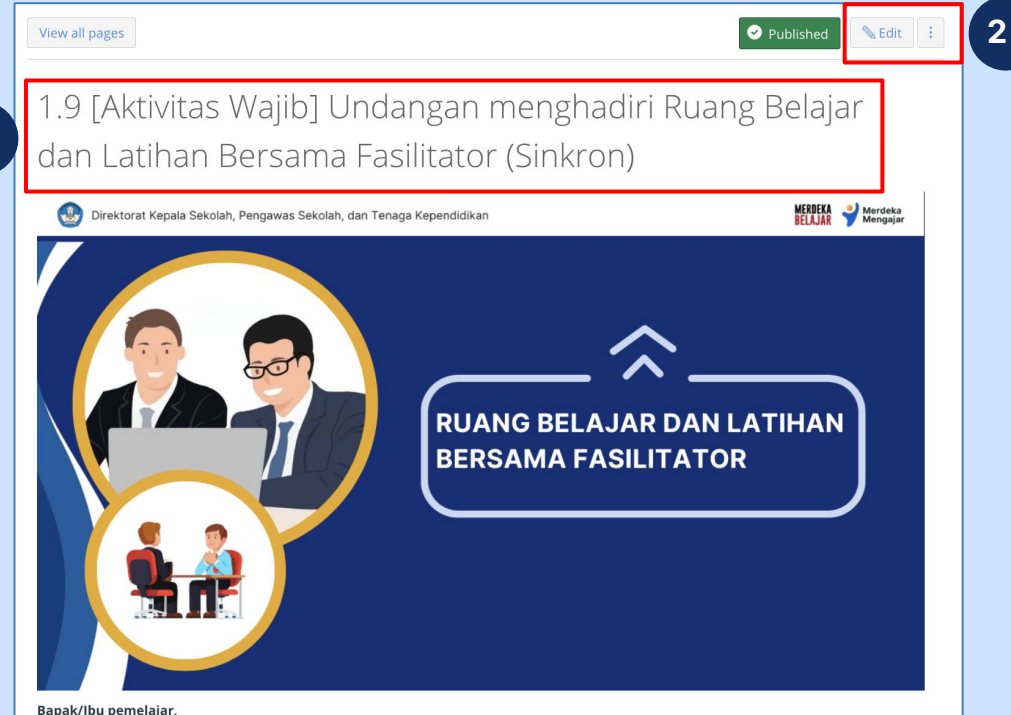

- 1. Pastikan Anda berada di halaman yang tepat
- Klik **Edit** untuk 2. memasukkan tautan virtual.

Catatan: Fasilitator tidak diperkenankan mengubah konten atau isi LMS lainnya selain tautan diskusi virtual.

1

Setelah kita memahami peran baru pengawas sekolah, prinsip-prinsip pendampingan, beragam metode pendampingan, konsep coaching, pola pikir coach dan prinsip coaching maka saatnya kita diskusi bagaimana metode coaching dapat diterapkan untuk pengembangan diri kepala sekolah. Bapak/Ibu pemelajar akan belajar dan latihan bersama fasilitator pada pertemuan sinkron via Zoom

Merdeka

#### Memasukkan keterangan waktu dan tautan

| 2               | Beranda                  |       | Page title                                                                                                    |      |
|-----------------|--------------------------|-------|----------------------------------------------------------------------------------------------------|------|
|                 | Pengumuman               | Ø     | 1.9 [Aktivitas Wajib] Undangan menghadiri Ruang Belaj                                                                                                    |      |
| <b>(</b>        | Semua modul              |       | Edit View Insert Format Tools Table                                                                                                    |      |
|                 | Peserta                  |       | $12pt \lor Paragraph \lor \qquad \mathbf{B}  \underline{I}  \underline{\cup}  \underline{A} \lor  \underline{\mathscr{L}} \lor  \mathbf{T}^2 \lor \qquad \overleftarrow{\mathscr{O}} \lor  \underline{\square} \lor  \underline{\square} \lor  \underline{\blacksquare} \lor  \underline{\blacksquare} \lor  \underline{\blacksquare} \lor  \underline{\blacksquare} \lor  \underline{\blacksquare} \lor  \underline{\square} \lor  \underline{\blacksquare} \lor  \underline{\checkmark}  \underline{\blacksquare} \lor  \underline{\checkmark} \lor  \underline{\blacksquare} \lor  \underline{\blacksquare} \lor  \underline{\blacksquare} \lor  \underline{\checkmark} \lor  \underline{\blacksquare} \lor  \underline{\blacksquare} \lor \vdash \vdash \vdash \vdash \vdash \vdash  \underline{\blacksquare} \lor  \underline{\blacksquare} \lor \vdash \vdash \vdash \vdash \vdash \sqcup : $ |      |
| C03             | Diskusi                  | Ø     | • Apa yang perlu dikembangkan atau dihilangkan dari diri Bapak/lbu agar dapat menerapkan pola pikir dan prinsip coaching?                                                                                                    |      |
| 를<br><u>८</u> & | Daftar tugas<br>Pages    | ຼິ 3  | ada tahapan ini, Bapak/Ibu akan mendapatkan tautan pertemuan di LMS sesuai dengan waktu yang telah ditetapkan.                                                                                                    |      |
| Ē               | Nilai                    | ø     | Hari/Tanggal : 1 Januari 2024                                                                                                    |      |
| æ               | Silabus                  | ø     | Link Zoom/ <u>Gmeet</u> : <u>https://meet.google.com/swz-yqou-mtw</u>                                                                                                    |      |
| ?               | Files                    | ø     | Sampai bertemu di sesi Belajar dan Latihan Bersama Fasilitator!                                                                                                    |      |
|                 | Rubrics                  | ø     |                                                                                                    |      |
|                 | Daftar kuis              | ø     | Banak/lihu danat menekan tombol "Marks as done" satelah selesai mempelaiari materi ini. Kemudian silakan menekan tombol                                                                                                    |      |
|                 | Outcomes                 | ø     | "Selanjutnya" untuk masuk ke tahap pembelajaran berikutnya.                                                                                                    |      |
|                 | LTI Penilaian<br>Kinerja |       | table + tbody + tr + td + p + a 💼 💮 182 words                                                                                                    |      |
|                 | Pengaturan               |       | Options Users allowed to edit this page                                                                                                    |      |
|                 |                          |       | Only teachers 🗸                                                                                                    |      |
|                 | 4 Pada t                 | ahapa | an ini, Bapak/Ibu akan <u>mendapatkan tautan pertemuan</u> di LMS sesu                                                                                                    |      |
|                 |                          |       |                                                                                                    | 21/0 |
| $\rightarrow$   | Hari/T                   | angga | al : 1 Jand Link Options Remove Link                                                                                                    | lave |
|                 | Pukul                    |       | : 10.00 - 12.00 WIB                                                                                                    |      |
|                 | Link Z                   | oom/( | Gmeet : https://meet.google.com/swz-ygou-mtw                                                                                                    |      |
|                 |                          |       |                                                                                                    |      |

Gulirkan ke bawah hingga Anda menemukan keterangan waktu dan tautan sinkron. Masukkan waktu dan tautan di bagian tersebut.

3.

4. Pada bagian tautan klik <u>Link</u> <u>Option</u>

### Hyperlink Tautan

| Page title                                                                                                    |                                                                                                    |                              | Link Options               | ×      |
|----------------------------------------------------------------------------------------------------|----------------------------------------------------------------------------------------------------|------------------------------|----------------------------|--------|
| 1.9 [Aktivitas Wajib] Undangan menghadiri Ruang Belaj                                                                                                    |                                                                                                    |                              |                            |        |
| Edit View Insert Format Tools Table                                                                                                    |                                                                                                    | _                            | Text                       | _      |
| 12pt $\vee$ Paragraph $\vee$ <b>B</b> $I \cup \Delta \vee$                                                                                                    | $\mathbb{C}^{\times} = \mathbb{T}^{2} \vee \mathbb{C}^{\times} \vee \mathbb{E} \vee \mathbb{E} \vee \mathbb{F} \vee \mathbb{E} \vee \mathbb{E} \vee \mathbb{E}$ |                              | https://meet.google.com/su | wz-yqc |
| Berikut ini adalah hal-hal yang akan dibahas ber                                                                                                    | ama dengan fasilitator di pertemuan sinkron via Zoom:                                                                                                    | 5                            | Link                       |        |
| <ul> <li><u>Berdasarkan</u> pengalaman Bapak/Ibu, situasi<br/>menggunakan pendekatan coaching?</li> </ul>                                                                                                    | <u>eperti</u> apa <u>mungkin</u> Anda temui di <u>sekolah</u> sebagai <u>pengawa</u> :                                                                          | s, yang <u>sesuai</u> untuk  | https://meet.google.com/sv | wz-yqc |
| <ul> <li>Menurut Bapak/Ibu, kepala sekolah seperti a</li> <li>Apa yang perlu dikembangkan atau dihilangkan atau dihilangkan a</li></ul> | ba yang akan <u>cocok</u> untuk <u>didampingi dengan pendekatan</u> co<br>an dari diri Bapak/Ibu agar <u>dapat menerapkan</u> pola pikir dan                    | aching?<br>prinsip coaching? |                            |        |
| Pada <u>tahapan</u> ini, Bapak/Ibu akan <u>mendapatkar</u>                                                                                                    | tautan pertemuan di LMS sesuai dengan waktu yang telah di                                                                                                    | tetapkan.                    |                            |        |
| Hari/Tanggal : 1 Januari 2024                                                                                                    |                                                                                                    |                              |                            |        |
| Pukul : 10.00 - 12.00 WIB                                                                                                    | wz-vgou-mtw                                                                                                    |                              |                            |        |
| Sampai bertemu di sesi Belajar dan Latihan l                                                                                                    | ersama Fasilitator!                                                                                                    |                              |                            |        |
| table + tbody + tr + td + p + a                                                                                                    | 1                                                                                                    | (†) 182 words                |                            |        |
| Options Users allowed to edit this page                                                                                                    | 2                                                                                                    |                              |                            |        |
| Only teachers                                                                                                    | ×                                                                                                    |                              |                            |        |
| Add to student to-do                                                                                                    |                                                                                                    |                              |                            |        |
|                                                                                                    |                                                                                                    |                              |                            |        |
| Notify users that this content has changed                                                                                                    |                                                                                                    | C                            |                            |        |
|                                                                                                    |                                                                                                    |                              | 6                          | Done   |

5. Pastikan anda memasukkan tautan di bagian Link, agar peserta bisa langsung klik tautan sinkron dan membuka di tab baru.

6. Klik Done

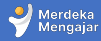

### Menyimpan perubahan

| • 1         |                          |   |                                                                                                    |    |
|-------------|--------------------------|---|----------------------------------------------------------------------------------------------------|----|
| <b>7</b>    | Beranda                  |   | Page title                                                                                                    |    |
|             | Pengumuman               | Ø | 1.9 [Aktivitas Wajib] Undangan menghadiri Ruang Belaj                                                                                                    |    |
| ອ<br>ຄ      | Semua modul              |   | Edit View Insert Format Tools Table                                                                                                    |    |
| 9           | Peserta                  |   | $12pt \lor Paragraph \lor  \mathbf{B}  I  \bigcup  \Delta \lor  \mathscr{L} \lor  T^2 \lor  \overleftrightarrow \lor \lor  \boxtimes \lor  \boxtimes \lor  \boxtimes \lor  \boxtimes \lor  \boxtimes \lor  \boxtimes \lor  \boxtimes \lor  \boxtimes \lor  \boxtimes \lor  \Box \lor  \Box \lor  \Box \lor  \nabla \land  \Box \lor  \nabla \lor  \Box \lor  \Box \lor \: \Box \sqcup \: \Box \sqcup \: \sqcup \:$ |    |
| <i>Co</i> : | Diskusi                  | Ø | Apa yang perlu dikembangkan atau dihilangkan dari diri Bapak/Ibu agar dapat menerapkan pola pikir dan prinsip coaching?                                                                                                    |    |
| 븰           | Daftar tugas             | Ø |                                                                                                    |    |
| 38          | Pages                    | ø | Pada tahapan ini, Bapak/Ibu akan mendapatkan tautan pertemuan di LMS sesuai dengan waktu yang telah ditetapkan.                                                                                                    |    |
|             | Nilai                    | ø | Hari/Tanggal : 1 Januari 2024<br>Pukul : 10.00 - 12.00 WIB                                                                                                    |    |
| E,          | Silabus                  | ø | Link Zoom/Gmeet : https://meet.google.com/swz-yqou-mtw                                                                                                    |    |
| ?           | Files                    | ø | Sampai bertemu di sesi Belajar dan Latihan Bersama Fasilitator!                                                                                                    |    |
|             | Rubrics                  | ø |                                                                                                    |    |
|             | Daftar kuis              | Ø | Bapak/Ibu dapat menekan tombol " <b>Marks as done"</b> setelah selesai mempelaiari materi ini. Kemudian silakan menekan tombol                                                                                                    |    |
|             | Outcomes                 | Ø | "Selanjutnya" untuk masuk ke tahap pembelajaran berikutnya.                                                                                                    |    |
|             | LTI Penilaian<br>Kinerja |   | table + tbody + tr + td + p + a                                                                                                    |    |
|             | Pengaturan               |   | Options Users allowed to edit this page                                                                                                    |    |
|             |                          |   | Only teachers ~                                                                                                    |    |
|             |                          |   | Add to student to-do                                                                                                    |    |
|             |                          |   | 0                                                                                                    |    |
| ->I         |                          |   | Notify users that this content has changed     Cance Save                                                                                                    | 6. |

. Klik <u>Save</u>

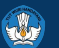

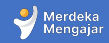

## 2

# Aktivitas Diskusi

Salah satu aktivitas di LMS adalah diskusi secara asinkronus di dalam LMS. Berikut panduan untuk aktivitas:

• Memberikan umpan balik jawaban peserta

## Aktivitas Diskusi di LMS Diklat PS

4

Video Tutorial Aktivitas Diskusi Diklat PS untuk Fasilitator

Herdeka Mengajar

Klik tanda 🔁 di bagian kanan bawah video untuk menyaksikan video dalam ukuran penuh.

Atau klik <u>tautan berikut</u> untuk menonton di tab baru.

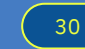

Kembali ke Daftar Isi

### Memberikan umpan balik jawaban peserta

| ſ | $\bigcirc$ | Asri Sudarmivanti (TEACUER)           |   |                                                                                                    |      |
|---|------------|---------------------------------------|---|----------------------------------------------------------------------------------------------------|------|
|   | AS         | 24 Nov 14:19                          | 6 | Asri Sudarmiyanti (TEACHER)                                                                                                    | :    |
|   |            | Saya merasa berada di skala 5 karena: | A | S 24 Nov 14:19                                                                                                    |      |
| 3 |            | 1) contoh jawaban                     |   | Saya merasa berada di skala 5 karena:                                                                                                    |      |
|   | 1          | 2) contoh jawaban                     |   | 1) contoh jawaban                                                                                                    |      |
|   |            | 3) contoh jawaban                     |   | 2) contoh jawaban                                                                                                    |      |
|   |            |                                       |   | 3) contoh jawaban                                                                                                    |      |
| 4 |            | Jawab   건                             |   | Jawab   🖒                                                                                                    |      |
|   |            |                                       |   | Edit View Insert Format Tools Table                                                                                                    |      |
|   |            |                                       |   | $12 pt \lor  Paragraph \lor  B  I  \bigcup  \Delta \lor  \mathbf{\mathscr{L}} \lor  T^2 \lor  \partial^2 \lor  \boxtimes \lor  \boxtimes \: \: \: \: \: \: \: \: \: \: \: \: \: \: \: \: \: \:$ |      |
|   |            |                                       |   | Controls tangganan untuk pagarta lain                                                                                                    |      |
|   |            |                                       |   | Conton tanggapan untuk pesera ian                                                                                                    |      |
|   |            |                                       |   |                                                                                                    |      |
|   |            |                                       | 1 |                                                                                                    |      |
|   | З          | Pilih jawahan neserta yang akan       |   | e e                                                                                                    |      |
|   | 5.         |                                       |   |                                                                                                    |      |
|   |            | diberikan umpan balik                 |   | p 💼 (†) 5 words                                                                                                    |      |
|   | Λ          | Klik Jawah                            |   | Cancel                                                                                                    | iwab |
|   | <b>H</b> . | ιλιη σανιαρ                           |   |                                                                                                    |      |

- 5. Tuliskan umpan balik Anda
- 6. Klik **Jawab**

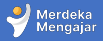

#### **Aktivitas Diskusi**

Aktivitas diskusi di LMS ditandai dengan ikon <section-header> Klik salah satu modul dengan ikon tersebut untuk melihat aktivitas diskusi

| -lu | 1.1 [Informasi] Tujuan Pembelajaran Bagian 1<br><sup>Viewed</sup>                                      |
|-----|----------------------------------------------------------------------------------------------------|
| -lu | 1.2 [Informasi] Gambaran Materi<br>Mark completed                                                      |
| 2   | <b>1.2.1 [Aktivitas Wajib] Cek Pemahaman Awal</b><br>Sudah mengerjakan                                 |
| Ð   | 1.3 [Tugas Wajib] Refleksi Awal Pembelajaran<br>Marked completed                                       |
| ş   | <b>1.4.1 [Aktivitas Wajib] Ruang Diskusi dengan Fasilitator - Pertanyaan 1</b><br>Sudah berpartisipasi |
| ¢   | <b>1.4.2 [Aktivitas Wajib] Ruang Diskusi dengan Fasilitator - Pertanyaan 2</b><br>Berpartisipasi       |
|     | 1 4 2 [Aktivitas Waiih] Puang Diskusi dengan Fasilitator - Pertanyaan 2                                |

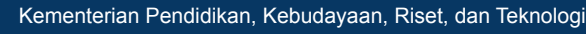

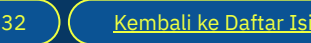

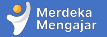

#### Melihat jawaban Peserta

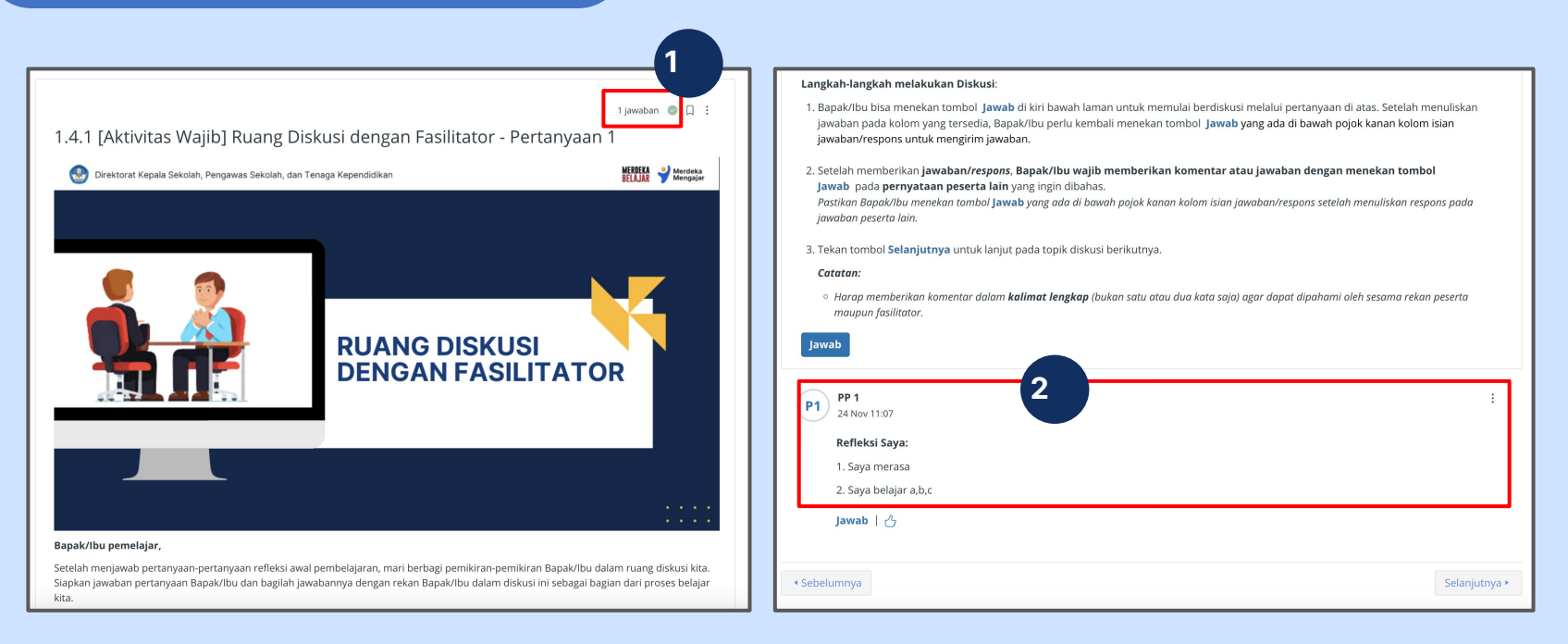

- 1. Anda akan melihat ringkasan jumlah jawaban di bagian atas kanan
- 2. Gulirkan ke bawah untuk melihat jawaban peserta

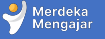

# 3

# Aktivitas Kuis atau Survey

Pada aktivitas Kuis atau Survey, fasilitator akan:

- Memoderasi kuis/survey
- Memberikan umpan balik kuis atau survey
- Memberikan umpan balik melalui Speedgrader

## Parduan LMS - Fasiliatator Aktivitas Kuis atau Survey

4

Merdeka

Video Tutorial Aktivitas Kuis atau Survey LMS Diklat PS

Klik tanda 🔛 di bagian kanan bawah video untuk menyaksikan video dalam ukuran penuh.

Atau klik <u>tautan berikut</u> untuk menonton di tab baru.

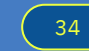

Kembali ke Daftar Isi

#### **Aktivitas Kuis atau Survey**

Aktivitas kuis atau survey ditandai dengan ikon Klik salah satu modul dengan ikon tersebut untuk melihat aktivitas Kuis atau survey

| ▼ Ba      | ▼ Bagian 1                                                                                       |   |  |  |  |  |  |  |
|-----------|--------------------------------------------------------------------------------------------------|---|--|--|--|--|--|--|
| -<br>illı | <b>1.1 [Informasi] Tujuan Pembelajaran Bagian 1</b><br>Viewed                                    |   |  |  |  |  |  |  |
| -<br>lili | I.2 [Informasi] Gambaran Materi Mark completed                                                   |   |  |  |  |  |  |  |
| 2         | 1.2.1 [Aktivitas Wajib] Cek Pemahaman Awal<br>Sudah mengerjakan                                  |   |  |  |  |  |  |  |
| P         | 1.3 [Tugas Wajib] Refleksi Awal Pembelajaran<br>Marked completed                                 | - |  |  |  |  |  |  |
| 셴         | 1.4.1 [Aktivitas Wajib] Ruang Diskusi dengan Fasilitator - Pertanyaan 1<br>Sudah berpartisipasi  |   |  |  |  |  |  |  |
|           | <b>1.4.2 [Aktivitas Wajib] Ruang Diskusi dengan Fasilitator - Pertanyaan 2</b><br>Berpartisipasi |   |  |  |  |  |  |  |
| ¢         | <b>1.4.3 [Aktivitas Wajib] Ruang Diskusi dengan Fasilitator - Pertanyaan 3</b><br>Berpartisipasi |   |  |  |  |  |  |  |
| -lin      | 1.5 [Materi Inti] Peran Baru Pengawas Sekolah<br>Mark completed                                  |   |  |  |  |  |  |  |

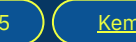

### Moderasi kuis atau survey

| Beranda       |      |                                                                                                    |                        | 🕑 PU            | ublished Preview 🗞 Edit : | Related items          |  |  |  |  |
|---------------|------|----------------------------------------------------------------------------------------------------|------------------------|-----------------|---------------------------|------------------------|--|--|--|--|
| Pengumuman    | Ø    | 151[4                                                                                                    | 📓 Survey Statistics    |                 |                           |                        |  |  |  |  |
| Semua modul   |      | 1.5.1 [/                                                                                                    | Ktivitasj Ken          |                 | 1                         | 🕸 Moderate this survey |  |  |  |  |
| Peserta       |      | Panak/lbu                                                                                                   | nomolaiar              |                 |                           |                        |  |  |  |  |
| Diskusi       | ø    | bapak/ibu pemelajar,                                                                                        |                        |                 |                           |                        |  |  |  |  |
| Daftar tugas  | ø    | Sebagai bagian dari kegiatan refleksi awal pembelajaran, <b>jawablah pertanyaan pada aktivitas Refleksi</b> |                        |                 |                           |                        |  |  |  |  |
| Durital tagas | đ    | jawab pertanyaan kemudian tekan tombol "Kumpulkan" untuk menyelesaikan refleksi.                            |                        |                 |                           |                        |  |  |  |  |
| Pages         | ye/  | Papak/lbu dapat malaniutkan tahanan berikutnya dangan menekan tembel "Celaniutnya"                          |                        |                 |                           |                        |  |  |  |  |
| Nilai         | Ø    | bapambu uapat melanjutkan tandpan benkutnya uengan menekan tumbur selanjutnya .                             |                        |                 |                           |                        |  |  |  |  |
| Silabus       | Ø    | Informasi tambahan: Jika Bapak/Ibu melihat tulisan "Correct answers are hidden" setelah                     |                        |                 |                           |                        |  |  |  |  |
| Files         | ø    |                                                                                                    |                        |                 | 1 1 · · · · · //          |                        |  |  |  |  |
| Rubrics       | ø    |                                                                                                    | Quiz type              | Ungraded survey |                           |                        |  |  |  |  |
| Defter lucie  | æ    |                                                                                                    | Points                 |                 |                           |                        |  |  |  |  |
| Dartar Kuls   | ye . |                                                                                                    | Shuffle answers        | No              |                           |                        |  |  |  |  |
| Outcomes      | Ø    |                                                                                                    | Time limit             | No time limit   |                           |                        |  |  |  |  |
| LTI Penilaian |      |                                                                                                    | Multiple attempts      | No              |                           |                        |  |  |  |  |
| Kinerja       |      |                                                                                                    | view responses         | Always          |                           |                        |  |  |  |  |
| Pengaturan    |      |                                                                                                    | One question at a time | No              |                           |                        |  |  |  |  |
|               |      | Δι                                                                                                    | one question at a time | No              |                           |                        |  |  |  |  |
|               |      | ~                                                                                                    |                        |                 |                           |                        |  |  |  |  |
|               |      | Due                                                                                                    | For                    | Available from  | Until                     |                        |  |  |  |  |
|               |      |                                                                                                    | Evenione               |                 |                           |                        |  |  |  |  |

1. Klik <u>moderate</u> <u>this</u> <u>survey</u> untuk melihat jawaban peserta

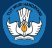

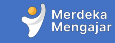

### Moderasi kuis atau survey

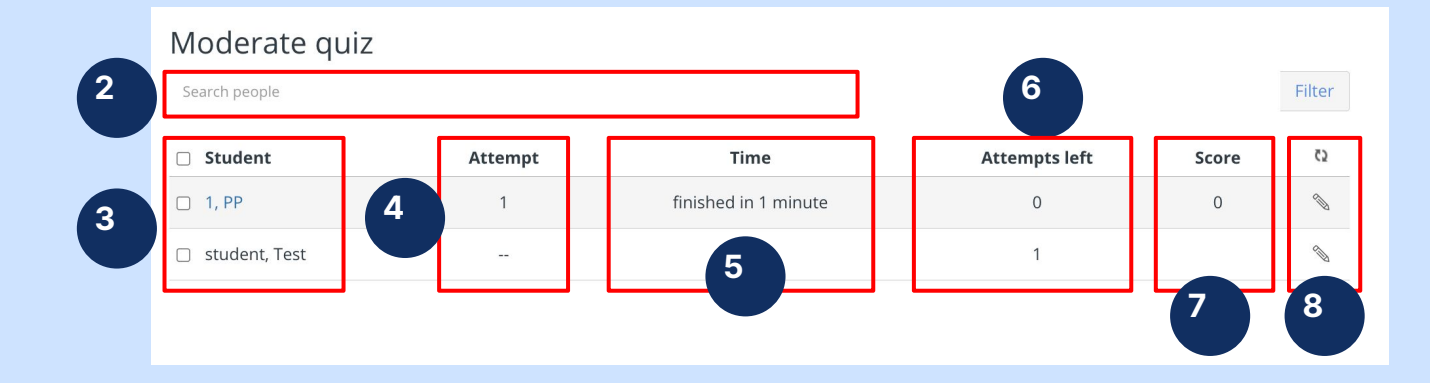

- 2. Gunakan menu search people jika Anda ingin mencari berdasarkan nama peserta
- 3. <u>Student:</u> nama peserta perhatikan bahwa <u>student berwarna biru berarti sudah mengerjakan (bisa</u> <u>di klik untuk lanjut melihat kuis atau survey)</u>, sementara yang hitam, belum mengerjakan
- 4. Attempt: jumlah berapa kali peserta mengerjakan kuis atau survey
- 5. **<u>Time:</u>** lama waktu peserta mengerjakan survey atau kuis
- 6. Attempts left: jumlah kesempatan untuk mengisi kuis atau survey
- 7. <u>Score:</u>Nilai peserta
- 8. **Ikon pensil:** digunakan untuk memberikan kesempatan atau Attemps tambahan untuk peserta

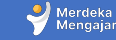

#### Memberikan umpan balik kuis/ survey

**Catatan:** Fasilitator <u>tidak memberikan nilai/melakukan penilaian</u> terhadap peserta di LMS. Tugas fasilitator adalah memberikan umpan balik, bagian score di aktivitas survey/ kuis bisa diabaikan.

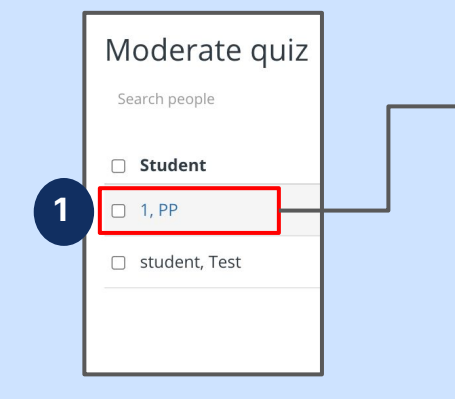

- 1. Klik nama peserta untuk melihat jawaban
- 2. Pertanyaan dan jawaban quiz/survey akan terlihat

| 1.5.1 [A<br>results                | Aktivitas] Refleksi Peran Baru Pengawas Sekolah<br>s for PP 1 View l                                                                                                  | og  | Here's the latest survey results<br>for PP 1. You can modify the<br>points for any question and add<br>more comments, then click<br>"Update scores" at the bottom<br>of the page. |  |
|------------------------------------|----------------------------------------------------------------------------------------------------|-----|----------------------------------------------------------------------------------------------------|--|
| Submitted                          | 24 Nov at 15:06                                                                                                    |     |                                                                                                    |  |
|                                    | Soal 1                                                                                                    |     | Survey submissions                                                                                                    |  |
|                                    |                                                                                                    |     | Attempt 1: 0                                                                                                    |  |
| 2                                  | Dari ketujuh prinsip pendampingan (profesional, terencana dan strategis,                                                                                              |     | PP 1 has no attempts left                                                                                                    |  |
| Ĺ                                  | bertahap dan mandiri, kolaborasi, asimetris, kesetaraan, dan berbasis<br>evaluasi), yang manakah yang Bapak/Ibu sudah lakukan selama ini dan yang<br>mana yang belum? |     | Allow this student an extra<br>attempt                                                                                                    |  |
|                                    | Your answer:                                                                                                    | 6   | $\leftarrow$ Back to survey                                                                                                    |  |
|                                    | contoh jawaban saya:                                                                                                    |     |                                                                                                    |  |
|                                    | yang sudah dilakukan:                                                                                                    |     |                                                                                                    |  |
|                                    | 1.                                                                                                    |     |                                                                                                    |  |
|                                    | 2.                                                                                                    |     |                                                                                                    |  |
|                                    | yang belum dilakukan:                                                                                                    |     |                                                                                                    |  |
|                                    | 1.                                                                                                    |     |                                                                                                    |  |
|                                    | 2.                                                                                                    |     |                                                                                                    |  |
| <b>P</b> oin tambal<br>You can mar | Additional comments:<br>Umpan balk dari<br>fasilitator:<br>1<br>han (atau pengurangan<br>-<br>Adulta screeps adding positive or negative points to this box.          | - 5 |                                                                                                    |  |

- Berikan <u>umpan</u> <u>balik</u> untuk peserta
   Pada bagian skor, Anda bisa mengabaikan dan tidak perlu mengisi (walaupun diisi, skor tidak akan mempengaruhi nilai peserta dan tidak masuk catatan penilaian peserta)
- 5. Klik <u>Update Scores</u> untuk menyimpan umpan balik
- 6. Klik <u>back to survey</u> untuk kembali ke halaman survey

### Bagaimana umpan balik muncul di halaman peserta?

| Soal 1                                                                                                    |                                                                                                    |
|----------------------------------------------------------------------------------------------------|----------------------------------------------------------------------------------------------------|
| Dari ketujuh prinsip pendar<br><b>bertahap dan mandiri, ko<br/>evaluasi</b> ), yang manakah ya<br>mana yang belum? | npingan ( <b>profesional, terencana dan strategis,</b><br><b>laborasi, asimetris, kesetaraan,</b> dan <b>berbasis</b><br>ang Bapak/Ibu sudah lakukan selama ini dan yang |
| Your answer:                                                                                                    |                                                                                                    |
| contoh jawaban saya:                                                                                               |                                                                                                    |
| yang sudah dilakukan:                                                                                              |                                                                                                    |
| 1.                                                                                                    |                                                                                                    |
| 2.                                                                                                    |                                                                                                    |
| yang belum dilakukan:                                                                                              |                                                                                                    |
| 1.                                                                                                    |                                                                                                    |
| 2.                                                                                                    |                                                                                                    |

Pada LMS Peserta, umpan balik akan muncul di halaman kuis/survey seperti contoh di samping.

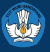

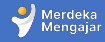

#### Memberikan umpan balik melalui Speedgrader

Pada beberapa survey/quiz yang dinilai (graded survey), akan muncul menu speedgrader yang bisa Anda gunakan untuk memberikan umpan balik ke peserta. Anda tidak perlu melakukan penilaian dalam bentuk skor atau angka karena akan otomatis dinilai oleh sistem.

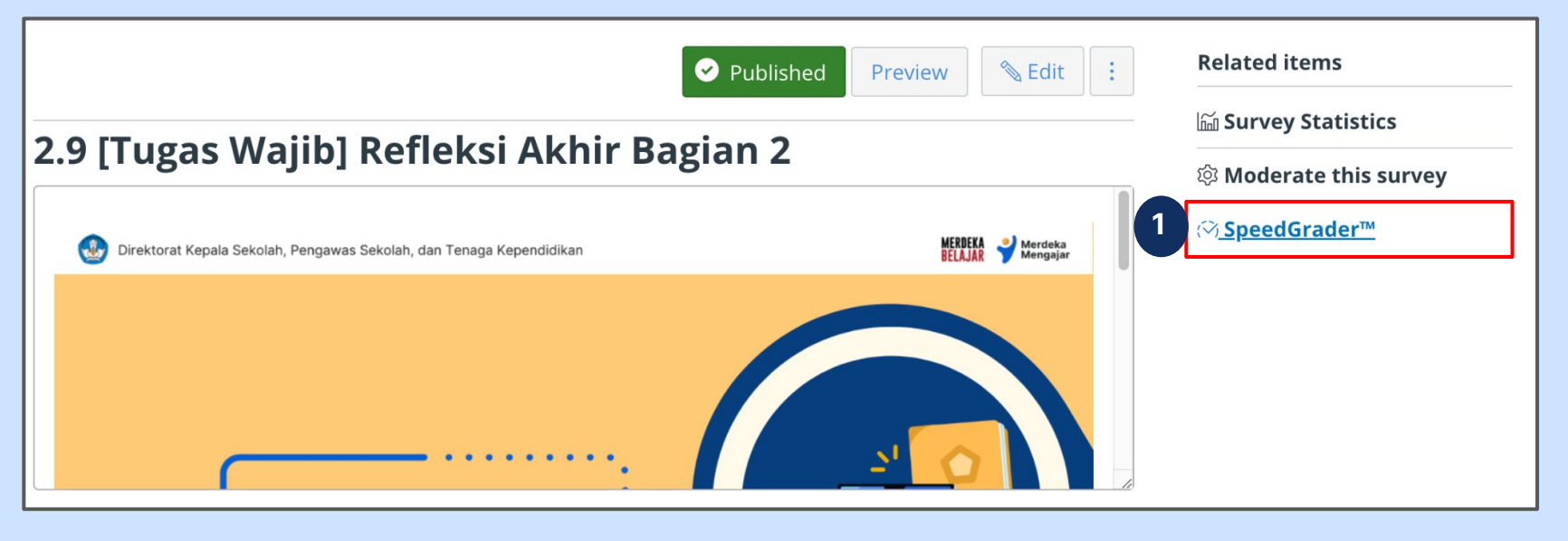

1. Klik Speedgrader

Z Kurikulum Merdeka

Kembali ke Daftar Isi

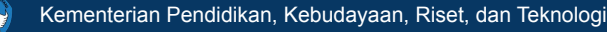

#### Memberikan umpan balik melalui Speedgrader

| 图 ③ 龄 1.10 [Tugas Wajib] Refleksi Akhir Bagian 1<br>Due: no due date - PS1                                                                            | 1/2<br>Graded                                                                                                    | 10 / 10 (100%)<br>Average | 1/2 $\leftarrow$ $\checkmark$ PP 1 $\bullet$ $\rightarrow$ |  |  |  |
|----------------------------------------------------------------------------------------------------|----------------------------------------------------------------------------------------------------|---------------------------|------------------------------------------------------------|--|--|--|
| 1.10 [Tugas Wajib] Refleksi Akhir Bagi                                                                                                    | results for PP 1                                                                                                    | View log                  | Submitted:28 Nov at 14:22                                  |  |  |  |
| Submitted 28 Nov at 14:22<br>This attempt took 2 menit.                                                                                               |                                                                                                    |                           |                                                            |  |  |  |
| Soal 1                                                                                                    |                                                                                                    |                           | Assessment<br>Grade out of 10                              |  |  |  |
| Dalam hal pemahaman Bapak/Ibu tentang peran bar<br>kepala sekolah, apa saja pengetahuan atau wawasan                                                  | Dalam hal pemahaman Bapak/lbu tentang peran baru pengawas sekolah sebagai pendamping<br>kepala sekolah, apa saja pengetahuan atau wawasan baru yang Bapak/lbu dapat? |                           |                                                            |  |  |  |
| Your answer:                                                                                                    | Your answer:                                                                                                    |                           |                                                            |  |  |  |
| Wawasan baru yang saya dapat:<br>1. Saya jadi tahu tentang<br>2. Saya jadi paham tentang<br>3. Saya jadi mengerti tentang                             |                                                                                                    |                           | Add a comment                                              |  |  |  |
| 2 Additional comments:                                                                                                    |                                                                                                    |                           | Commit     Submit     Download submission comments         |  |  |  |
| Poin tambahan (atau pengurangan):<br>You can manually adjust the score by adding positive or negative points to this box.<br>Skor final: 10 out of 10 | 3                                                                                                    | Update scores             |                                                            |  |  |  |

- Jawaban peserta
   Anda bisa memasukkan umpan balik Anda di bagian <u>Additional comment</u>,
  - tarik bagian yang dilingkari biru untuk memperlebar kotak komentar
- 3. Gulirkan ke bawah dan klik **Updates Scores** jika Anda sudah memberikan Umpan balik
- 4. Bagian skor akan otomatis terisi, Anda tidak perlu menuliskan skor nilai

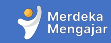

# Memeriksa dan memberikan umpan balik Tugas

- 1. Mengenal Speedgrader
- 2. Mengunduh tugas peserta
- 3. Memberikan umpan balik tugas peserta

#### Panduan Fasilitator

Memeriksa dan memberikan umpan balik tugas peserta Video Tutorial Aktivitas tugas untuk Fasilitator di LMS Diklat PS

Klik tanda 🔛 di bagian kanan bawah video untuk menyaksikan video dalam ukuran penuh.

Atau klik <u>tautan berikut</u> untuk menonton di tab baru.

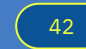

<u>Kembali ke Daftar Isi</u>

#### **Aktivitas Tugas**

Aktivitas Tugas ditandai dengan ikon 😰

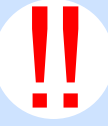

**Catatan:** Tugas yang dikirimkan dalam bentuk dokumen terdapat di modul **2.8, 3.7, dan 4.3**.

Tugas lainnya dikerjakan secara mandiri oleh peserta (tidak dikumpulkan di LMS).

#### Bagian 4 4.1 [Informasi] Tujuan Pembelajaran Bagian 4 Mark completed 4.2 [Informasi] Gambaran Materi Mark completed 4.3 [Tugas Wajib] Laporan dan Refleksi Aksi Nyata B Sudah mengerjakan 4.4 [Sesi Sinkron] Ruang Diskusi Bersama Fasilitator Mark completed 4.5 [Sesi Sinkron] Ruang Inspirasi Bersama Ahli Mark completed 4.6 [Tugas Wajib] Refleksi Akhir Keseluruhan Program 1 Mark completed 4.7 [Sesi Sinkron] Penutupan Program Mark completed

43

Kembali ke Daftar Isi

Z Kurikulum Merdeka

Merdeka

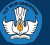

#### Mengenal Speedgrader untuk Modul 4.3

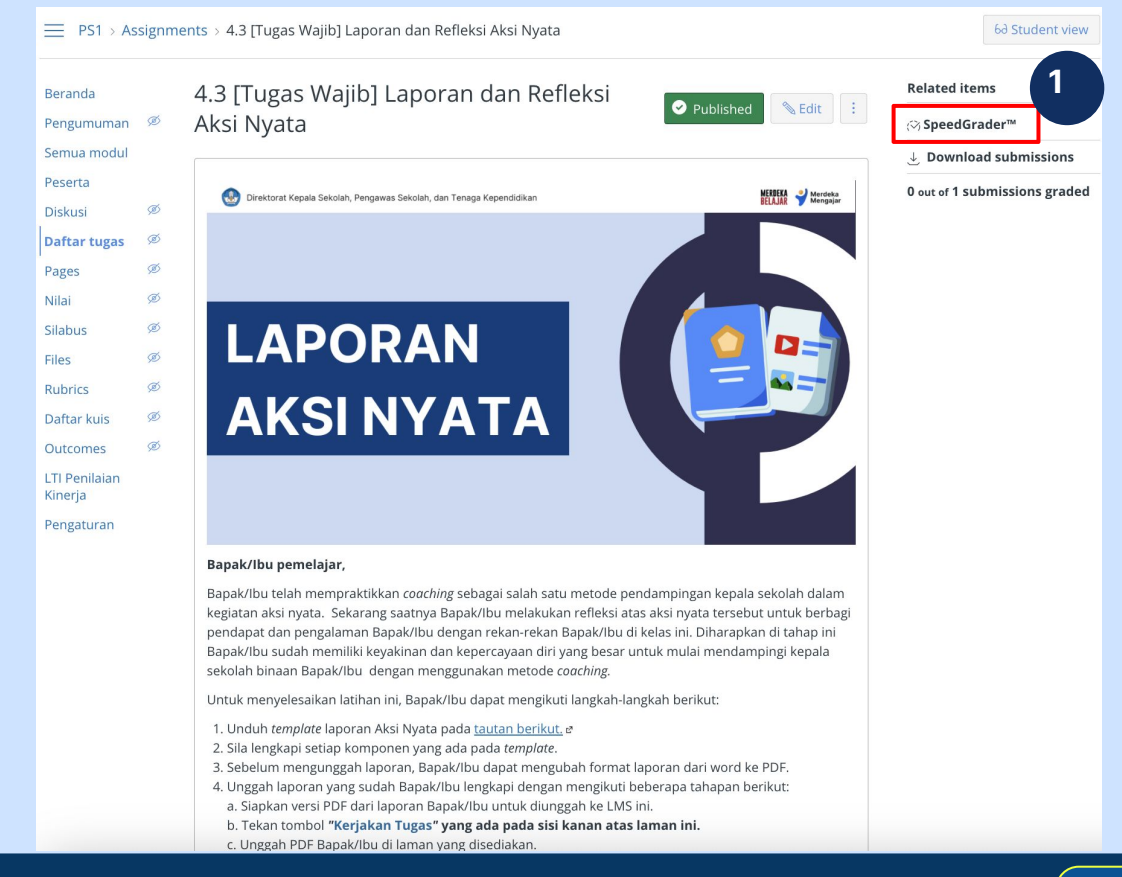

### Pada tugas di Modul 4.3 klik <u>Speedgrader</u> di bagian kanan atas layar

 $\Delta \Delta$ 

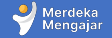

### Penilaian dan umpan balik untuk Modul 4.3

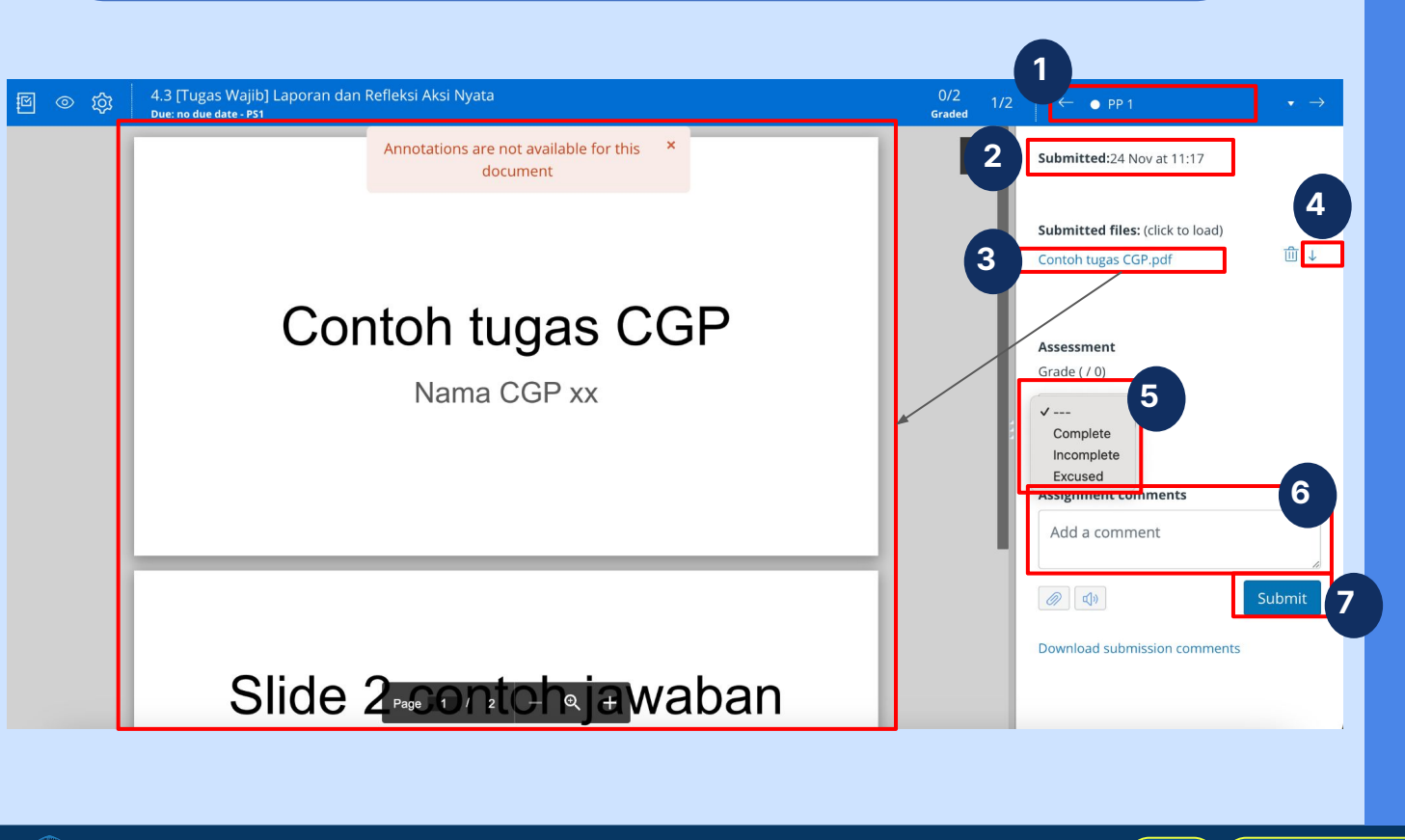

- <u>Nama Peserta</u> klik panah kanan atau kiri untuk lanjut penilaian tugas peserta lainnya
- 2. <u>Lihat waktu</u> <u>pengumpulan peserta</u>
- Klik tautan tugas untuk melihat tugas di kotak dialog nomor 3
- Klik tanda panah bawah (↓) untuk unduh tugas peserta
  - Lakukan penilaian dengan memilih complete jika Peserta mengerjakan, incomplete jika peserta tidak mengerjakan
- Berikan umpan balik dalam bentuk komentar di LMS
- 7. Klik Submit

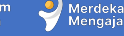

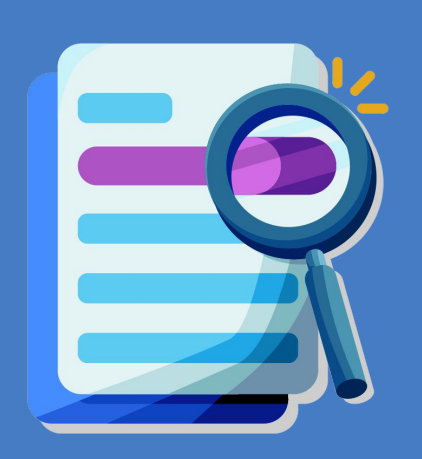

## 5

# Pusat Informasi dan Pusat Bantuan

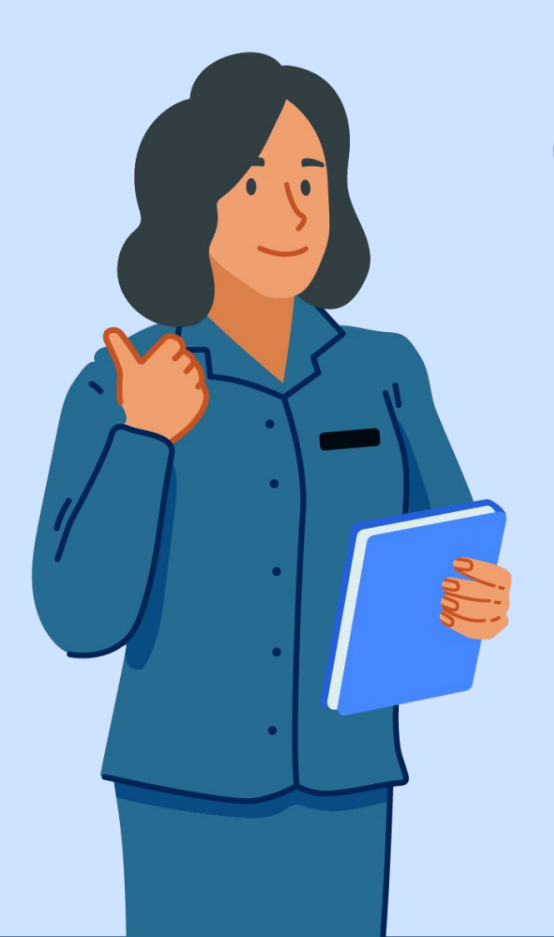

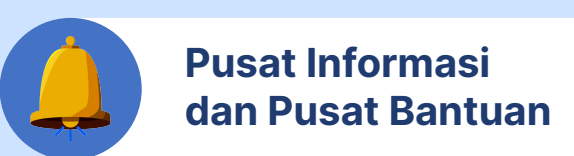

Jika Anda mengalami kendala dalam mengakses LMS Diklat Pengawas Sekolah, Anda bisa mengakses Pusat Informasi LMS di laman

https://pusatinformasi.lms.guru.kemdikbud.go.id/ hc/en-gb

Jika Anda memerlukan bantuan lebih lanjut, klik tombol Pusat Bantuan sebelah kiri bawah pada tautan tersebut.

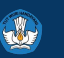

Kementeriar

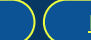

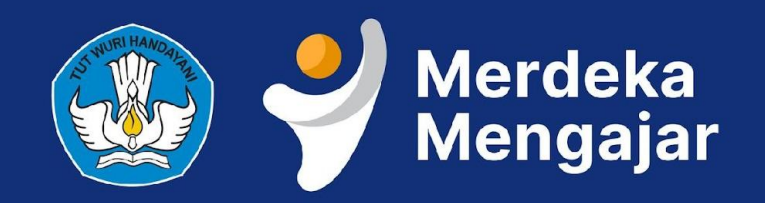